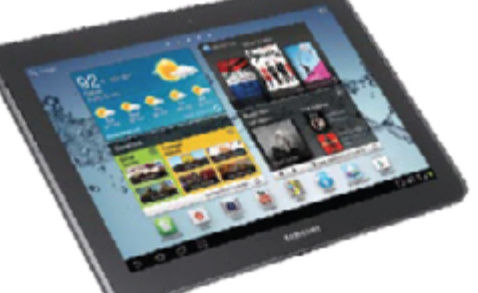

#### WHERE'S FLUFFY? SMARTPHONE APP FUNCTIONAL SPECIFICATIONS DOCUMENT

– FOR —

**Pet Rescue** 

Version: 1.0

June 11, 2012

AUTHOR CONTACT AUTHOR@XYZ.COM EMAIL ADDRESS TELEPHONE

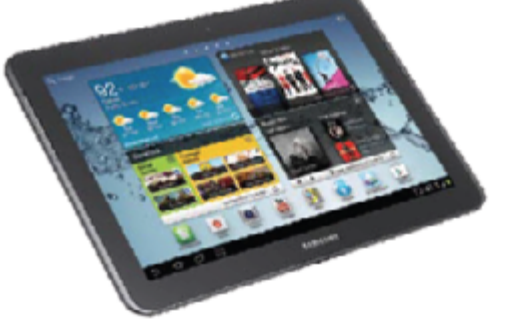

#### **Table of Contents**

| Table of Contents.             |
|--------------------------------|
| Project Overview               |
| System Information3            |
| Workflow                       |
| Screen-by-Screen Specification |
| List View                      |
| Map View                       |

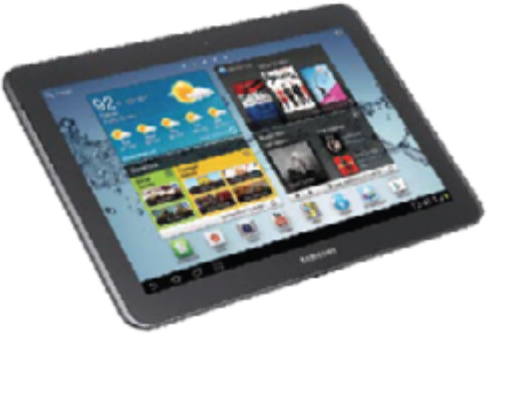

#### **Project Overview**

Pet Rescue's mission is to help pet owners keep their animals safe. When a dog or cat runs away, Pet Rescue helps distribute information to the community, and runs a search committee to help find the lost animals and return them safely to their owners. Pet Rescue wants to develop an app that will provide pet owners with a tool to help them find lost pets.

The "Where's Fluffy?" app will allow people to create a lost pet profile, post to a virtual bulletin board, find lost pets in their area, and report any found pets.

#### System Information

Platforms:

Native app developed for Android 4.0+ & 5.0+.

**Development Language:** Android: Java

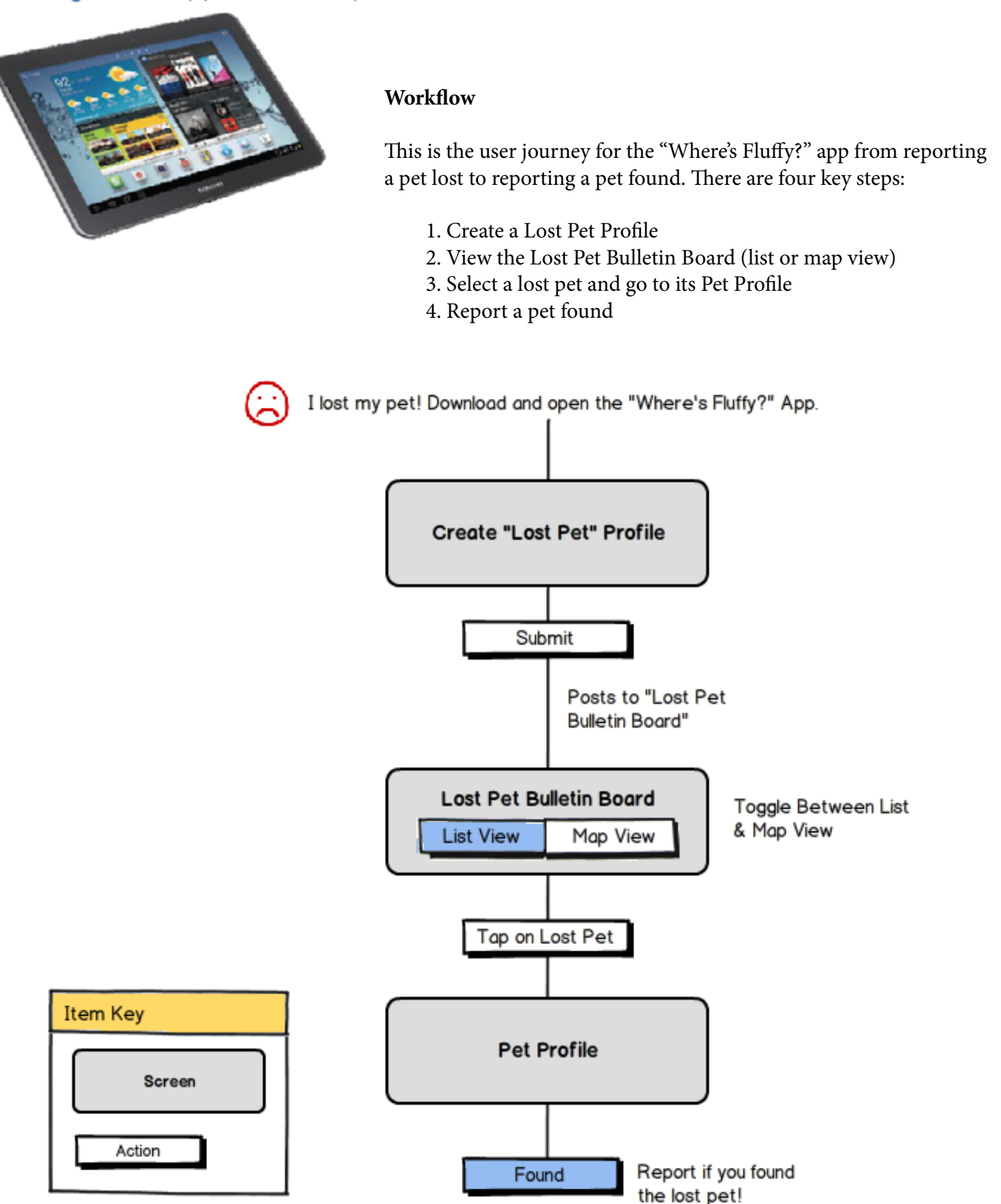

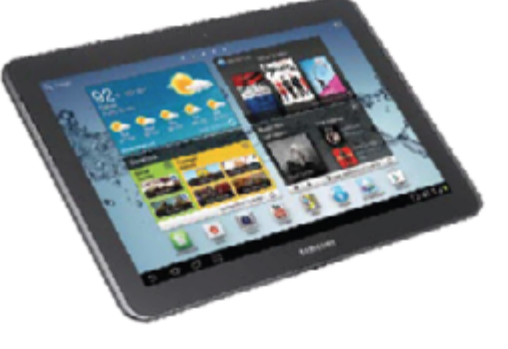

#### Screen-by-Screen Specification

#### **New Pet Profile Screen**

This screen allows Lost Pet Owners to create a pet profile with a detailed

description of their missing animal. Users can upload a photo, describe

their pet, and submit the profile to the Lost Pet Bulletin Board.

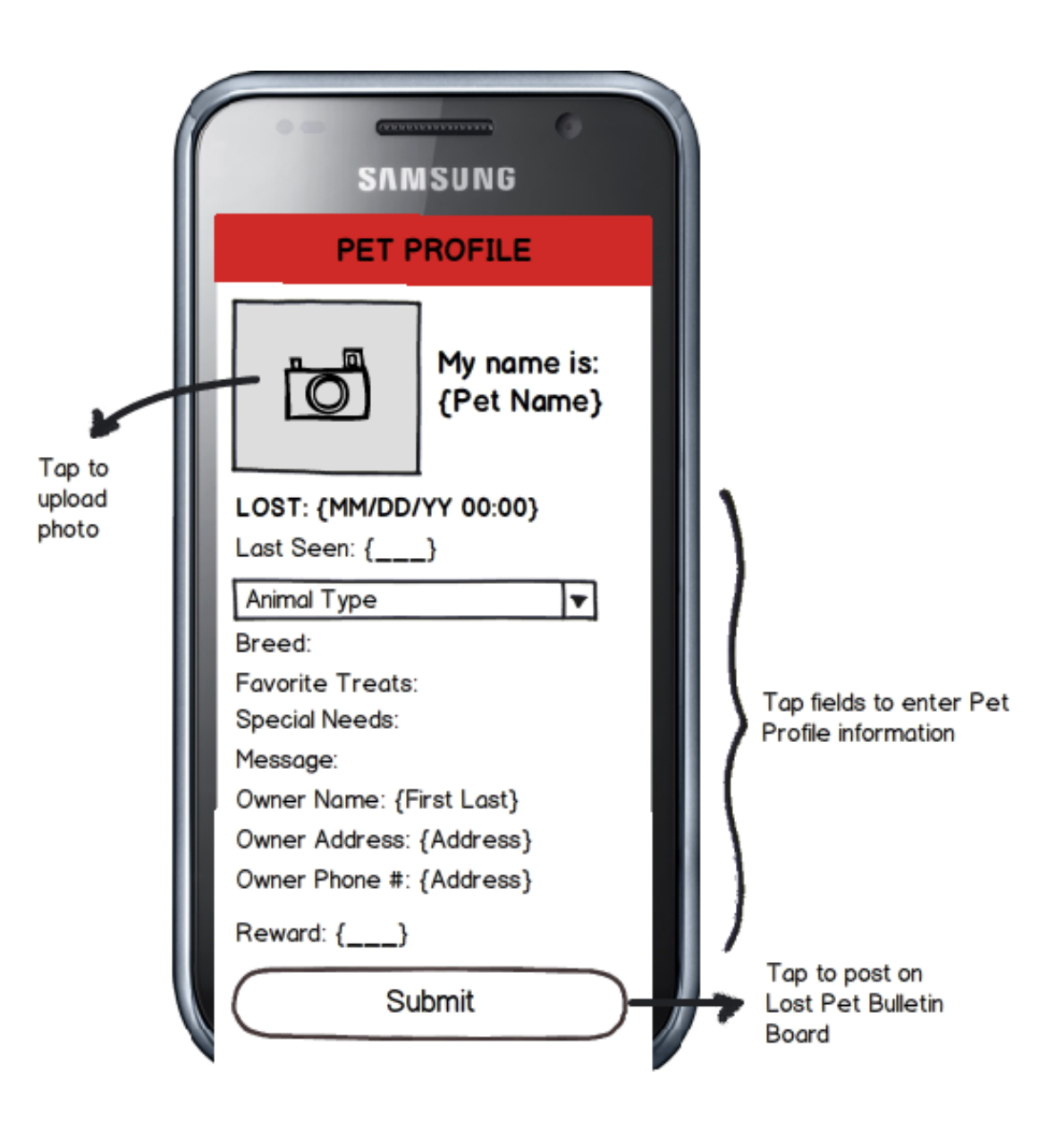

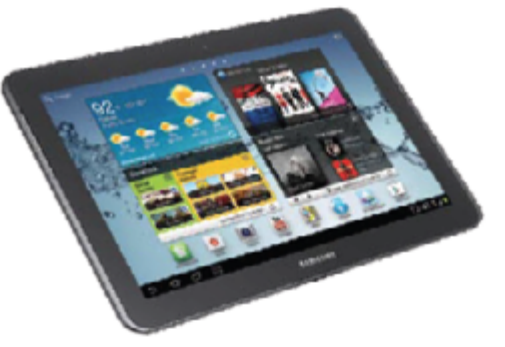

#### Lost Pet Bulletin Board

This section displays a listing of all lost pets in your local area. Users can set their current location to view lost pets nearby in List or Map View.

List View

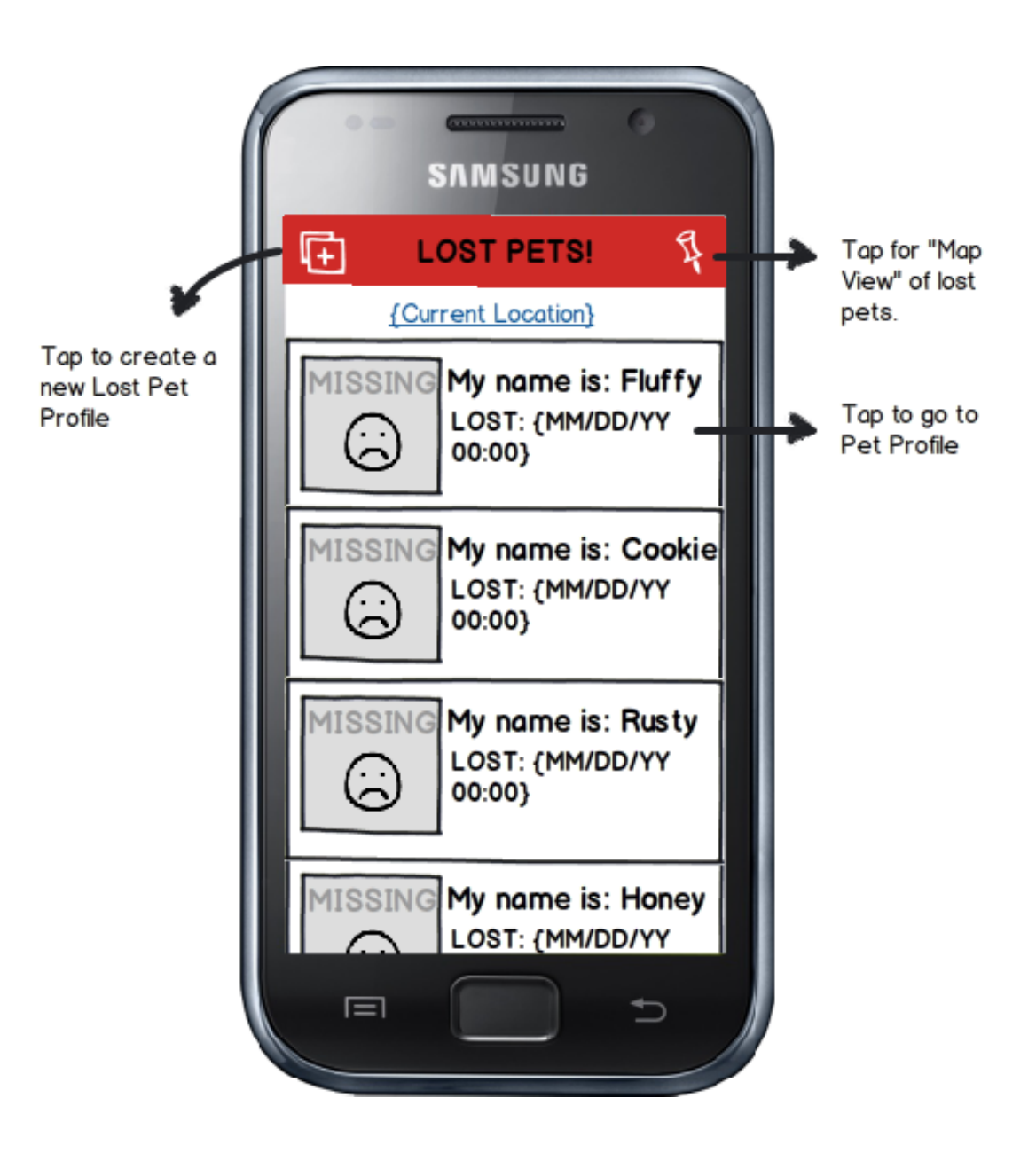

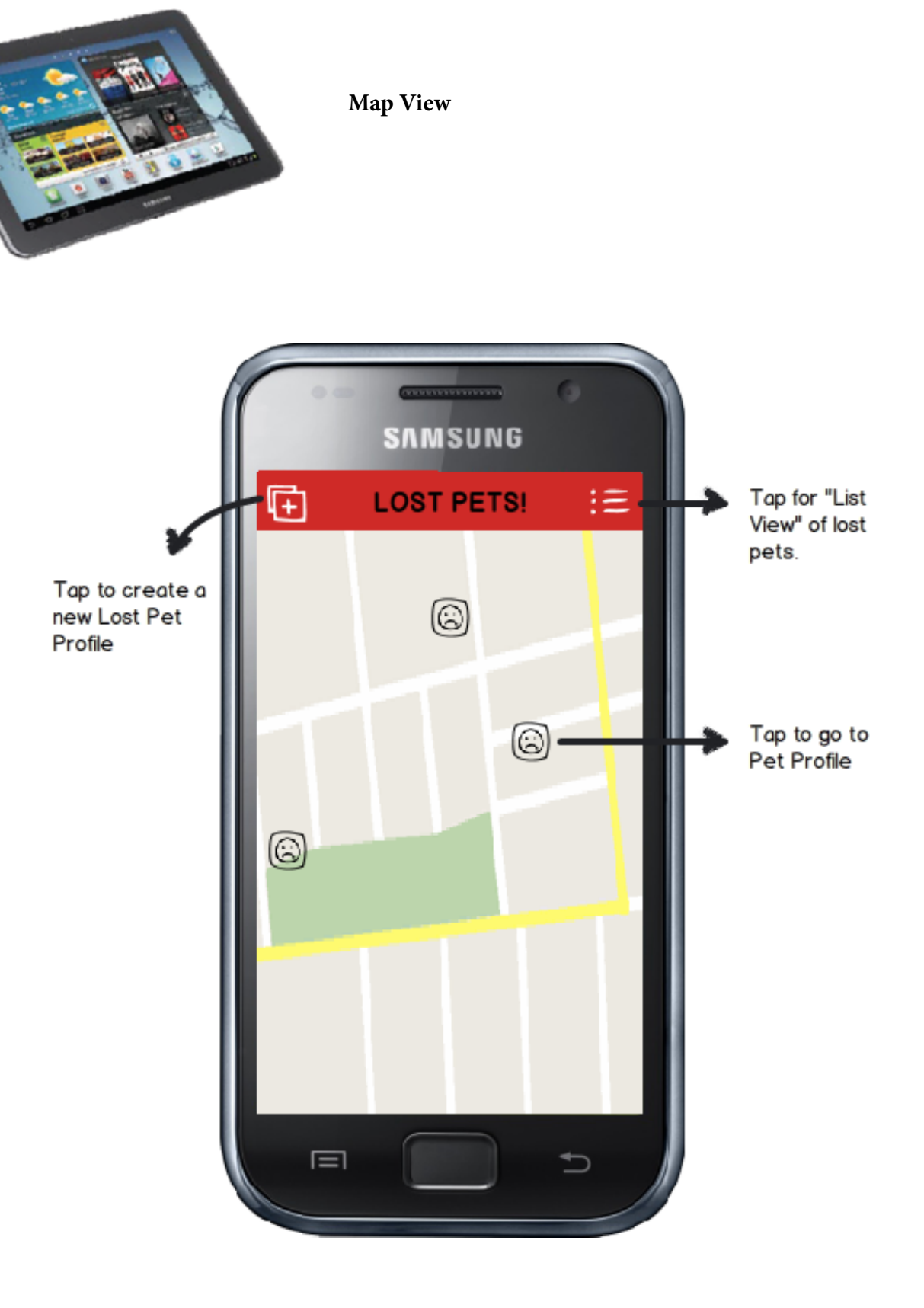

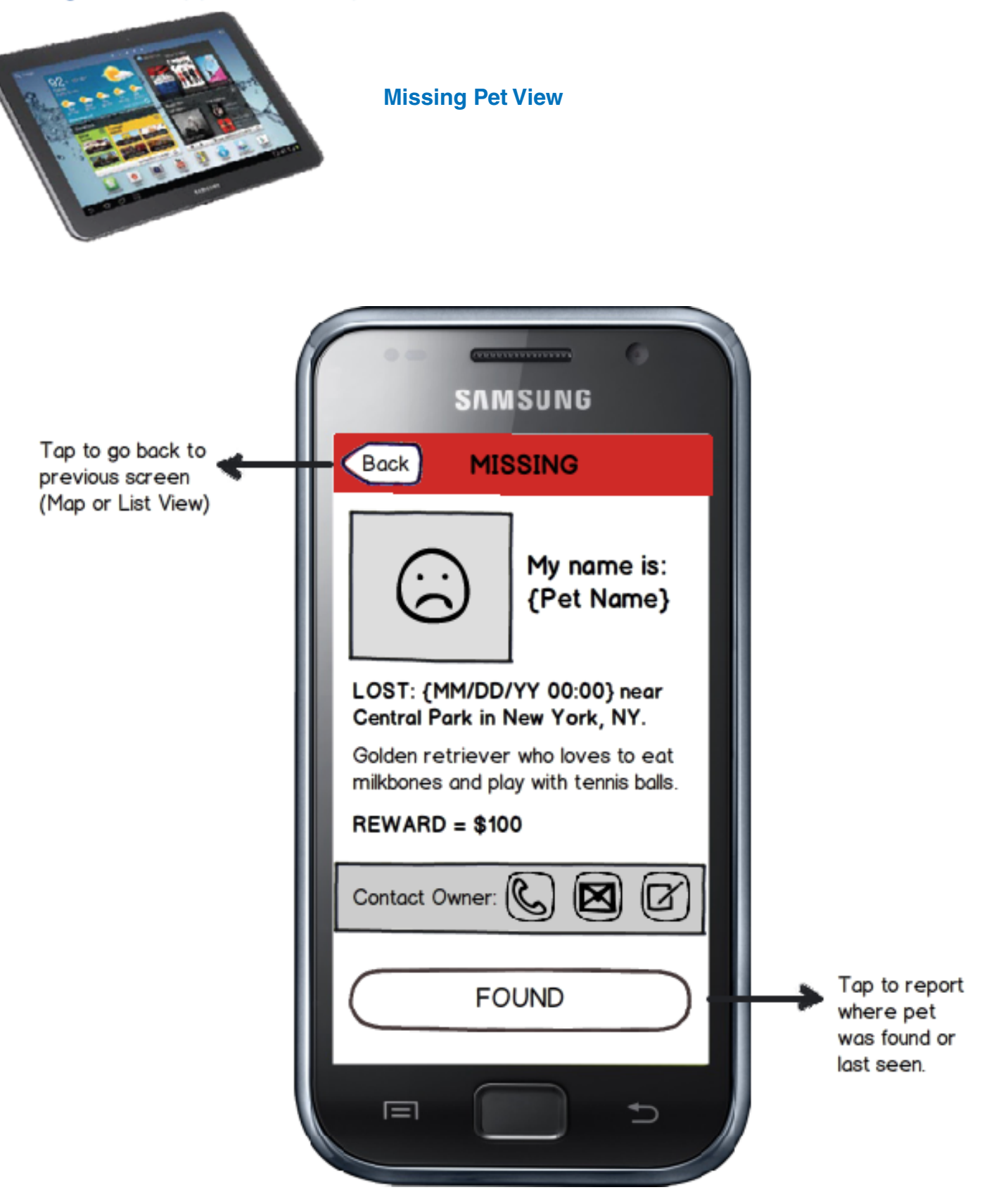